# Dickinson ISD Online Student Registration Instructions – Skyward Family Access

Dickinson ISD has updated the required back to school registration process. We will now utilize Skyward Family Access to verify and update student, family, emergency, and health information.

#### 1st: Log in to Family Access with your Family Access Login ID and password

Go to the **Dickinson ISD website** (www.dickinsonisd.org) and use the Skyward Family Access link in the bottom left corner:

### SKYWARD - Access Login

Your one Family Access account allows you to access all of your children.

If you do not have a Family Access Login ID you can request one by contacting your child's campus. Campus phone numbers are listed on the main Dickinson ISD home page by clicking on the **Campuses** link and then selecting your child's school campus from the list.

**NOTE:** Only **Family #1** will be able to **make changes** to your child's information. Family #1 is **determined by the address where the student resides**.

2nd: Click on the "Go to Online Registration" link.

\*\*YOU MUST COMPLETE THIS REGISTRATION PROCESS FOR EACH CHILD.

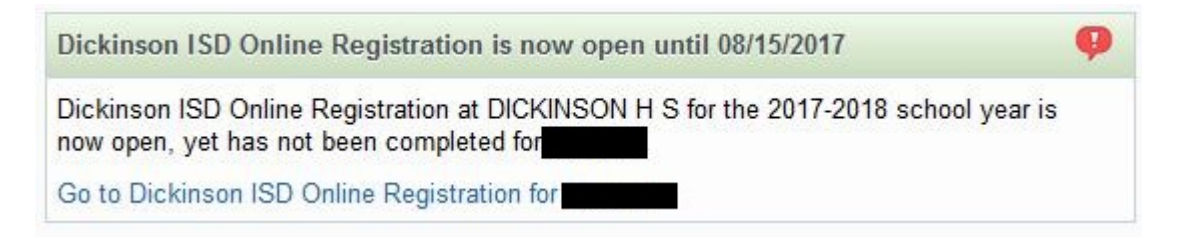

The following section will display on the main page when you log in to Family Access.

To begin the registration process, click the link that says Go to Dickinson ISD Online Registration

**3rd: When you click on the Online Registration link, the screen below displays.** Follow the directions carefully as you navigate through the steps. You must complete each step in order.

| Dickinson ISD Online Registration                                                                                                    |                                                      |
|----------------------------------------------------------------------------------------------------|------------------------------------------------------|
| Miranda (DICKINSON H S 2017-2018)                                                                                                    |                                                      |
| District Message                                                                                                    | District Message                                     |
| Welcome to the Dickinson ISD Online Student Registration                                                                                | 1. Verify Student Information                        |
| Please go through each of the steps below to complete you child's registration.                                                         | a. Student Information                               |
| You must click the button/link for each step which opens a new window where you can verify or update the<br>student information.        | b. Family Address                                    |
| After you finish each step, check the Step # box. This will mark the step as complete. You are then able to move                        | c. Family Information                                |
| to the next step in the process.                                                                                                    | d. Emergency Information                             |
| The final step will give you the option to print a review page.                                                                         | e. Emergency Contacts                                |
| Make sure you click the "Complete Registration" button in the final step. This flags your account as "Complete"                         | f. Health Information                                |
| All returning student must provide proof of residency to the appropriate campus at the time designated in the<br>Back to School Packet. | 2. Online Meal Application                           |
|                                                                                                    | 3. Look up bus route                                 |
|                                                                                                    | 4. School Calendar, Dress Code,<br>Supply List       |
|                                                                                                    | 5. Student Code of Conduct                           |
|                                                                                                    | 6. Student Handbook                                  |
|                                                                                                    | 7. Texas Kids First Student<br>Insurance Information |
|                                                                                                    | 8. Enroll in supplemental<br>insurance program       |
|                                                                                                    | 9. Complete Dickinson ISD Online<br>Registration     |
|                                                                                                    | Next                                                 |
|                                                                                                    | Close and Finish Later                               |

When you have **completed** each step in the registration process, **check the box for that step that reads "I have completed this step**". You will not be able to proceed to the next step until you have completed the previous step. To move from step to step press the **Next Step** button.

### For each step: Click the button/link which opens a new window where you will verify or update information Follow the directions for that step. Enter/Update information. Click the SAVE button. Check the box for each step to mark that step as Complete.

After completing the final step, the **Complete Online Registration** window, shown below, is displayed. This is a review of the steps performed during the registration process.

Click the Submit Dickinson ISD Online Registration button. Clicking this button marks the student's registration as "Complete" and finalizes the online registration process.

| Dickinson ISD Online Registration                                                                                                    |                                                            |                                                                                     |  |
|----------------------------------------------------------------------------------------------------|------------------------------------------------------------|-------------------------------------------------------------------------------------|--|
| (DICKINSON H S 2017-2018)                                                                                                    | Print                                                      |                                                                                     |  |
| Step 9. Complete Dickinson ISD Online Registration (Required)                                                                                                    |                                                            | District Message                                                                    |  |
| By completing Dickinson ISD Online Registration, you are confirming that the Steps below have been finished.<br>Are you sure you want to complete Dickinson ISD Online Registration for Miranda? |                                                            | 1. Verify Student Information<br><i>Scompleted</i> 07/31/2017 8:25am                |  |
| Review Dickinson ISD Online Registration Steps                                                                                                    |                                                            | 🕑 a. Student Information                                                            |  |
| Step 1) Verify Student Information                                                                                                    | Completed 07/31/2017 8:25am                                | 🕑 b. Family Address                                                                 |  |
| No Requested Changes exist for Step 1.                                                                                                    |                                                            | ♂c. Family Information                                                              |  |
| Step 2) Online Meal Application                                                                                                    | Completed 07/31/2017 8:25am                                | d Emergency Information                                                             |  |
| Step 3) LOOK UP DUS FOUTE<br>Step 4) School Calendar, Dress Code, Supply List                                                                                                    | Completed 07/31/2017 8:25am<br>Completed 07/31/2017 8:25am | A Emergency Contacts                                                                |  |
| Step 5) Student Code of Conduct                                                                                                    | Completed 07/31/2017 8:25am                                | If Lealth Information                                                               |  |
| Step 6) Student Handbook                                                                                                    | Completed 07/31/2017 8:25am                                | of r. Health Information                                                            |  |
| Step 7) Texas Kids First Student Insurance Information   Step 8) Enroll in supplemental insurance program                                                                                        | Completed 07/31/2017 8:25am<br>Completed 07/31/2017 8:26am | 2. Online Meal Application<br>Completed 07/31/2017 8:25am                           |  |
| Guardian Name: Guardian Address:                                                                                                    |                                                            | 3. Look up bus route                                                                |  |
| Submit Dickinson IS                                                                                                    | SD Online                                                  | 4. School Calendar, Dress Code,<br>Supply List<br>Completed 07/31/2017 8:25am       |  |
| Registration                                                                                                    | ·······                                                    | 5. Student Code of Conduct<br>Completed 07/31/2017 8:25am                           |  |
|                                                                                                    |                                                            | 6. Student Handbook<br>Completed 07/31/2017 8:25am                                  |  |
|                                                                                                    |                                                            | 7. Texas Kids First Student<br>Insurance Information<br>Completed 07/31/2017 8:25am |  |
|                                                                                                    |                                                            | 8. Enroll in supplemental<br>insurance program                                      |  |
|                                                                                                    |                                                            | 9. Complete Dickinson ISD Online<br>Registration                                    |  |
|                                                                                                    |                                                            | Previous Step Next Step                                                             |  |
|                                                                                                    |                                                            | Close and Finish Later                                                              |  |

After you click on the "Submit Online Registration" button, you will be shown the following message indicating that online registration has been completed:

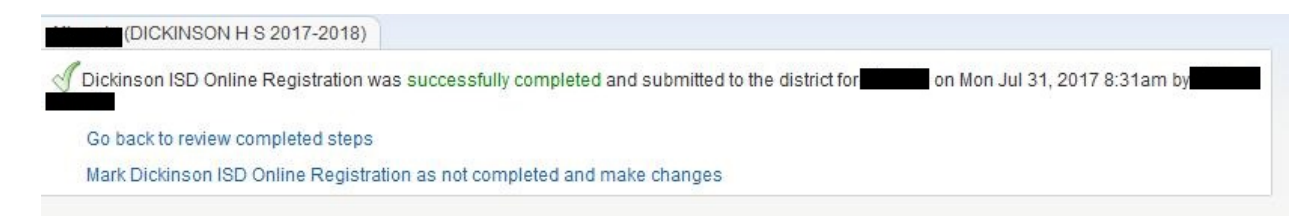

## *If you have more the one student, you will need to complete the registration process again for each remaining student.*

### If you need to make a change before the online registration window closes:

If you find that you need to make any changes before the online registration window closes, you can click the Dickinson ISD Online Registration link in the left column.

Dickinson ISD Online Registration

The Online Student Registration screen then displays. Click on the student's name at the bottom to re-open the online registration for that student.

| Dickinson ISD<br>Online   | DICKINSON H S                                                                                                    |  |  |  |
|---------------------------|----------------------------------------------------------------------------------------------------|--|--|--|
| Registration              | Welcome to the Dickinson ISD Online Student                                                                                                    |  |  |  |
| Calendar                  | Please go through each of the steps below to                                                                                                    |  |  |  |
| Student Info              | complete you child's registration.                                                                                                    |  |  |  |
| Discipline                | You must click the button/link for each step which<br>opens a new window where you can verify or update<br>the student information.                                          |  |  |  |
| Test Scores               | After you finish each step, check the Step # box. This will mark the step as complete. You are then able to                                                                  |  |  |  |
| Fee<br>Management         | move to the next step in the process.<br>The final step will give you the option to print a review                                                                           |  |  |  |
| Activities                | Make sure you click the "Complete Registration" button                                                                                                    |  |  |  |
| Educational<br>Milestones | in the final step. This flags your account as "Complete"<br>All returning student must provide proof of residency to<br>the appropriate campus at the time designated in the |  |  |  |
| Endorsements              | Back to School Packet.                                                                                                    |  |  |  |
| Portfolio                 | 2017-2018<br>Completed Mon Jul 31, 2017 8:31am by                                                                                                    |  |  |  |
| Health Info               |                                                                                                    |  |  |  |
| Login History             | View History   View Unread Denials                                                                                                    |  |  |  |

### The final online registration page will be displayed again:

| Dickinso                                                                                                    | n ISD Online Registration                                                                                                    |                                                            |                                                                                       |
|----------------------------------------------------------------------------------------------------|----------------------------------------------------------------------------------------------------|------------------------------------------------------------|---------------------------------------------------------------------------------------|
|                                                                                                    | DICKINSON H S 2017-2018) Print                                                                                                   | Mark as not completed and make changes                     |                                                                                       |
| Step 9. Complete Dickinson ISD Online Registration (Required)<br>By completing Dickinson ISD Online Registration, you are confirming that the Steps below have been finished.<br>Are you sure you want to complete Dickinson ISD Online Registration for Miranda? |                                                                                                    |                                                            | District Message                                                                      |
|                                                                                                    |                                                                                                    |                                                            | 1. Verify Student Information<br>√ Completed 07/31/2017 8:25am                        |
| Review                                                                                                    | Dickinson ISD Online Registration Steps                                                                                          | 🕑 a. Student Information                                   |                                                                                       |
| Step 1)                                                                                                    | Verify Student Information                                                                                                    | Completed 07/31/2017 8:25am                                | 🗹 b. Family Address                                                                   |
| No Req                                                                                                    | uested Changes exist for Step 1.                                                                                                 |                                                            | Sc. Family Information                                                                |
| Step 2)                                                                                                    | Online Meal Application                                                                                                    | Completed 07/31/2017 8:25am                                | d Emergency Information                                                               |
| Step 3)<br>Step 4)                                                                                                    | School Calendar, Dress Code, Supply List                                                                                         | Completed 07/31/2017 8:25am<br>Completed 07/31/2017 8:25am | de Emergency Contacts                                                                 |
| Step 5)                                                                                                    | School Calendar, Dress Code, Supply List Completed 07/37/2017 8:25am   2p 5) Student Code of Conduct Completed 07/37/2017 8:25am | Completed 07/31/2017 8:25am                                | of Lealth Information                                                                 |
| Step 6)                                                                                                    | Student Handbook                                                                                                    | Completed 07/31/2017 8:25am                                |                                                                                       |
| Step 7)                                                                                                    | Texas Kids First Student Insurance Information                                                                                   | Completed 07/31/2017 8:25am                                | Completed 07/31/2017 8:25am                                                           |
| Guardia                                                                                                    | Guardian Name: Guardian Address:                                                                                                 |                                                            | 3. Look up bus route<br>Completed 07/31/2017 8:25am<br>4. School Calendar Dress Code. |
|                                                                                                    |                                                                                                    |                                                            | Supply List<br>Completed 07/31/2017 8:25am                                            |
|                                                                                                    |                                                                                                    |                                                            | 5. Student Code of Conduct<br>Completed 07/31/2017 8:25am                             |
|                                                                                                    |                                                                                                    |                                                            | 6. Student Handbook<br>Completed 07/31/2017 8:25am                                    |
|                                                                                                    |                                                                                                    |                                                            | 7. Texas Kids First Student<br>Insurance Information                                  |
|                                                                                                    |                                                                                                    |                                                            | Completed 07/31/2017 8:25am                                                           |
|                                                                                                    |                                                                                                    |                                                            | 8. Enroll in supplemental<br>insurance program                                        |
|                                                                                                    |                                                                                                    |                                                            | 9. Complete Dickinson ISD Online<br>Registration                                      |
|                                                                                                    |                                                                                                    |                                                            | Previous Step Next Step                                                               |

Click on the STEP where you need to edit information. **UNCHECK** the box that says I have completed this step in order to make changes. Once you have made the changes, you will need to check the box again to mark that step as Complete.

\*\*Also, you will need to **re-do the FINAL STEP**.

Click the **Submit Online Registration button** to finalize the registration and flag that student's registration as complete